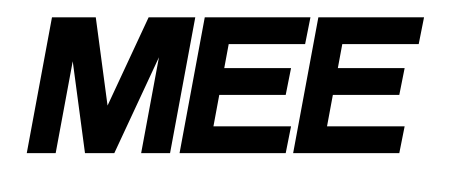

MELSEC-Q Series Basic Model QCPU Compatible Program Loader EQLDR01 Data Conversion Utility Function Software Package Model EQLDR1QC-UTLW

**Operating Manual** 

# EQLDR1QC-UTLW

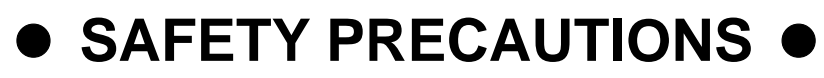

(Always read these precautions prior to use.)

Before using this product, please read this manual and the relevant manuals introduced in this manual carefully and pay full attention to safety to ensure that the product is used correctly.

#### REVISIONS

\*The manual number is given on the bottom left of the back cover.

| Oct., 2006       50EM8665-A       First Edition | Print Date | *Manual Number | Revision      |
|-------------------------------------------------|------------|----------------|---------------|
|                                                 | Oct., 2006 | 50EM8665-A     | First Edition |
|                                                 |            |                |               |
|                                                 |            |                |               |
|                                                 |            |                |               |
|                                                 |            |                |               |
|                                                 |            |                |               |
|                                                 |            |                |               |
|                                                 |            |                |               |
|                                                 |            |                |               |
|                                                 |            |                |               |
|                                                 |            |                |               |
|                                                 |            |                |               |
|                                                 |            |                |               |
|                                                 |            |                |               |
|                                                 |            |                |               |
|                                                 |            |                |               |
|                                                 |            |                |               |
|                                                 |            |                |               |
|                                                 |            |                |               |
|                                                 |            |                |               |
|                                                 |            |                |               |
|                                                 |            |                |               |
|                                                 |            |                |               |
|                                                 |            |                |               |
|                                                 |            |                |               |
|                                                 |            |                |               |
|                                                 |            |                |               |
|                                                 |            |                |               |
|                                                 |            |                |               |
|                                                 |            |                |               |
|                                                 |            |                |               |
|                                                 |            |                |               |

This manual confers no industrial property rights or any rights of any other kind, nor does it confer any patent licenses. Mitsubishi Electric Engineering Company cannot be held responsible for any problems involving industrial property rights which may occur as a result of using the contents noted in this manual.

© 2006 MITSUBISHI ELECTRIC ENGINEERING COMPANY LIMITED

#### INTRODUCTION

Thank you for purchasing the EQLDR01 program loader data conversion utility function software package manufactured by Mitsubishi Electric Engineering Company Limited (hereafter "MEE"). Prior to use, please read this manual and the EQLDR01 Program Loader Operating Manual carefully to develop full familiarity with the functions and performance of the general-purpose PLC MELSEC series manufactured by Mitsubishi Electric Corporation, so as to ensure correct use.

#### TABLE OF CONTENTS

| Safety Precautions                                                                                                    | A-1                   |  |  |  |
|----------------------------------------------------------------------------------------------------|-----------------------|--|--|--|
| Revisions                                                                                                    |                       |  |  |  |
| IntroductionA-3                                                                                                    |                       |  |  |  |
| Table of Convents                                                                                                    | A-3                   |  |  |  |
| Generic Terms and Abbreviations                                                                                                    | A-5                   |  |  |  |
| Trademarks                                                                                                    | A-5                   |  |  |  |
|                                                                                                    |                       |  |  |  |
| 1. OVERVIEW                                                                                                    |                       |  |  |  |
| 1.1 Features                                                                                                    |                       |  |  |  |
| 1.2 Function List                                                                                                    |                       |  |  |  |
|                                                                                                    |                       |  |  |  |
| 2. SYSTEM CONFIGURATION                                                                                                    |                       |  |  |  |
| 2.1 System Configuration                                                                                                    |                       |  |  |  |
| 2.2 Operating Environment                                                                                                    |                       |  |  |  |
|                                                                                                    |                       |  |  |  |
|                                                                                                    |                       |  |  |  |
| 3. INSTALLING AND UNINSTALLING THE UTILITY                                                                                                    | 3-1 to 3-5            |  |  |  |
| <ul> <li><b>3.</b> INSTALLING AND UNINSTALLING THE UTILITY</li></ul>                                                                                                    | <b>3-1 to 3-5</b><br> |  |  |  |
| <ul> <li>3. INSTALLING AND UNINSTALLING THE UTILITY</li> <li>3.1 Installing the Utility</li> <li>3.1.1 Installation procedure</li> </ul>                                                                                                    | <b>3-1 to 3-5</b><br> |  |  |  |
| <ul> <li>3. INSTALLING AND UNINSTALLING THE UTILITY</li> <li>3.1 Installing the Utility</li> <li>3.1.1 Installation procedure</li> <li>3.1.2 Installation operation</li> </ul>                                                                                                    | <b>3-1 to 3-5</b><br> |  |  |  |
| <ul> <li>3. INSTALLING AND UNINSTALLING THE UTILITY</li> <li>3.1 Installing the Utility</li> <li>3.1.1 Installation procedure</li> <li>3.1.2 Installation operation</li> <li>3.2 Uninstalling the Utility</li> </ul>                                                                                                    |                       |  |  |  |
| <ul> <li>3. INSTALLING AND UNINSTALLING THE UTILITY</li></ul>                                                                                                    |                       |  |  |  |
| <ol> <li>INSTALLING AND UNINSTALLING THE UTILITY</li></ol>                                                                                                    |                       |  |  |  |
| <ul> <li><b>3.</b> INSTALLING AND UNINSTALLING THE UTILITY</li> <li>3.1 Installing the Utility</li> <li>3.1.1 Installation procedure</li> <li>3.1.2 Installation operation</li> <li>3.2 Uninstalling the Utility</li> <li><b>4.</b> OPERATION PROCEDURE</li> <li>4.1 Operation Flow</li> </ul>                                                                                                    |                       |  |  |  |
| <ul> <li><b>3.</b> INSTALLING AND UNINSTALLING THE UTILITY</li></ul>                                                                                                    |                       |  |  |  |
| <ul> <li><b>3.</b> INSTALLING AND UNINSTALLING THE UTILITY</li> <li>3.1 Installing the Utility</li> <li>3.1.1 Installation procedure</li> <li>3.1.2 Installation operation</li> <li>3.2 Uninstalling the Utility</li> <li><b>4.</b> OPERATION PROCEDURE</li> <li>4.1 Operation Flow</li> <li>4.2 Operation Method</li> <li>4.2.1 Starting the utility</li> </ul>                                                                                           |                       |  |  |  |
| <ul> <li>3. INSTALLING AND UNINSTALLING THE UTILITY</li></ul>                                                                                                    |                       |  |  |  |
| <ul> <li>3. INSTALLING AND UNINSTALLING THE UTILITY</li> <li>3.1 Installing the Utility</li> <li>3.1.1 Installation procedure</li> <li>3.1.2 Installation operation</li> <li>3.2 Uninstalling the Utility</li> <li>4. OPERATION PROCEDURE</li> <li>4.1 Operation Flow</li> <li>4.2 Operation Method</li> <li>4.2.1 Starting the utility</li> <li>4.2.2 Main screen</li> <li>4.2.3 "Select data conversion source (GX Developer project)" screen</li> </ul> |                       |  |  |  |
| <ol> <li>INSTALLING AND UNINSTALLING THE UTILITY</li></ol>                                                                                                    |                       |  |  |  |

| 4.2.7 "Select data conversion source (Program Loader data)" screen     | 4-14<br>1-16 |
|------------------------------------------------------------------------|--------------|
|                                                                        | 4-16         |
| 4.2.8 "Select data for conversion to GX Developer project" screen      | -            |
| 4.2.9 "Specify save location of converted GX Developer project" screen | 4-18         |
| 4.2.10 Exiting the utility                                             | 4-21         |
| 4.3 Help Function                                                      | 1-22         |
| 4.3.1 Displaying the user's manual from the utility                    | 4-22         |
| 4.3.2 Displaying the user's manual from Windows                        | 4-22         |
|                                                                        |              |

| Appendices | Appendix-1 to App      | endix-4  |
|------------|------------------------|----------|
| Appendix 1 | Error Message List App | cendix-1 |

#### **Generic Terms and Abbreviations**

This manual uses the following generic terms and abbreviations in product explanations, unless otherwise specified. The module model is stated when needed.

| Generic Term/Abbreviation | Description                                                       |  |  |
|---------------------------|-------------------------------------------------------------------|--|--|
| Drogram Loador            | An abbreviated name for MELSEC-Q Series Basic Model QCPU          |  |  |
| Program Loader            | EQLDR01 Program Loader.                                           |  |  |
| CF card                   | An abbreviated name for compact flash card.                       |  |  |
|                           | A generic term for the product models SWnD5C-GPPW,                |  |  |
| GX Developer              | SWnD5C-GPPW-A, SWnD5C-GPPW-V and SWnD5C-GPPW-VA (n refers         |  |  |
|                           | to each version 0 to 8).                                          |  |  |
| Basic model QCPU          | A generic term for Q00JCPU, Q00CPU and Q01CPU.                    |  |  |
| High-performance model    | A generic term for Q02(H)CPU, Q06HCPU, Q12HCPU and Q25HCPU.       |  |  |
| QCPU                      |                                                                   |  |  |
| Process CPU               | A generic term for Q12PHCPU and Q25PHCPU.                         |  |  |
| QCPU (A mode)             | A generic term for Q02(H)-A and Q06H-A.                           |  |  |
| OCDU (O mode)             | A generic term for QOOJ, Q00, Q01,Q02(H), Q06H, Q12H, Q12PH, Q25H |  |  |
|                           | and Q25PHCPU.                                                     |  |  |

#### <u>Trademarks</u>

Microsoft and Windows are registered trademarks of Microsoft Corporation in the United States and/or other countries.

Acrobat is a trademark or registered trademark of Adobe Systems Incorporated.

All other company names and product names that appear in this manual are the trademarks or registered trademarks of their respective owners.

#### Caution

- MEE does not provide any guarantee for the Microsoft® Windows® operating system compatible commercial software products introduced in this manual.
- The software of this product is copyrighted to MEE.
- Any unauthorized copying or reproduction of this document in whole or in part by any means without prior written consent is strictly prohibited.
- Whilst MEE makes every effort to update the content of this manual as software and hardware revisions are made, simultaneous updates are not always possible.
- One product software license must be purchased for each computer.
- Use of this product (and manual) is possible based solely on the Software License Agreement.
- MEE shall not be held responsible for any effect related to the result of operating this product (using this manual).
- The content of this manual is subject to change without notice.

# 1. OVERVIEW

This manual describes the system configuration, specifications, handling and function operation methods of the EQLDR01 Program Loader Data Conversion Utility Function Software Package (hereafter "utility").

This utility is a software package for converting a project that was created using GX Developer into program data that can be written to a PLC using Program Loader, and for converting Program Loader data loaded from a PLC by Program Loader into a GX Developer project so that the data can be read using GX Developer.

#### **Features** 1.1

#### (1) Transferring data via CF card

In the past, when data such as program or parameter data was to be saved on a CF card, Program Loader had to be connected to the PLC CPU to load the data. This utility allows you to perform the following even without a PLC CPU:

- Convert a GX Developer project to Program Loader data and save the data • on a CF card.
- Convert Program Loader data on a CF card to a GX Developer project and • save the project on a PC.

#### (2) Support of data with password

When a password that prohibits data writing is set for data on the PLC CPU, the utility converts the project with the password set, thereby enabling writing. (Reading from the PLC is not possible.)

#### **Function List** 1.2

|                                                                                   | The following is a list of the functions of        | the utility.                               |  |
|-----------------------------------------------------------------------------------|----------------------------------------------------|--------------------------------------------|--|
| No. Function Name                                                                 |                                                    | Process Overview                           |  |
| 1                                                                                 | Convert GX Developer Project $\rightarrow$ Program | Converts a GX Developer project to Program |  |
|                                                                                   | Loader Data                                        | Loader data and saves the data.            |  |
| Convert Program Loader Data $\rightarrow$ GX Developer Converts Program Loader da |                                                    | Converts Program Loader data to a GX       |  |
| 2                                                                                 | Project                                            | Developer project and saves the project.   |  |

# 2. SYSTEM CONFIGURATION

# 2.1 System Configuration

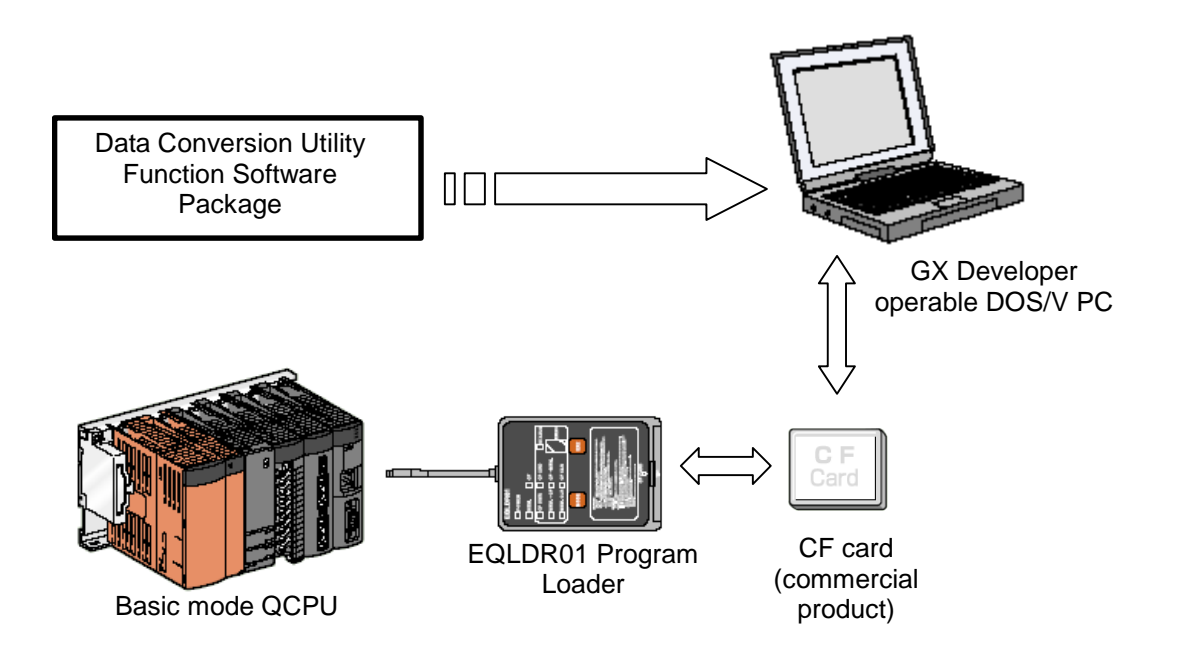

# 2.2 Operating Environment

The following describes the operating environment of the utility.

| DOS/V PC      | A PC with Windows 2000                                |  |
|---------------|-------------------------------------------------------|--|
|               | A PC with Windows XP                                  |  |
| 08            | Windows2000 Professional                              |  |
| 03            | WindowsXP Professional/Home Edition                   |  |
| CPU           | 600MHz or higher                                      |  |
|               | (Multiprocessor not applicable)                       |  |
| Display       | Resolution: 1024 x 768 dots or higher                 |  |
| Memory        | hory 64MB or higher (128MB or higher with Windows XP) |  |
| HD free space | At installation: 200MB or higher (recommended)        |  |
|               | At execution: 100MB virtual memory space or higher    |  |

# 3. INSTALLING AND UNINSTALLING THE UTILITY

This chapter describes how to install and uninstall the utility.

# 3.1 Installing the Utility

# 3.1.1 Installation procedure

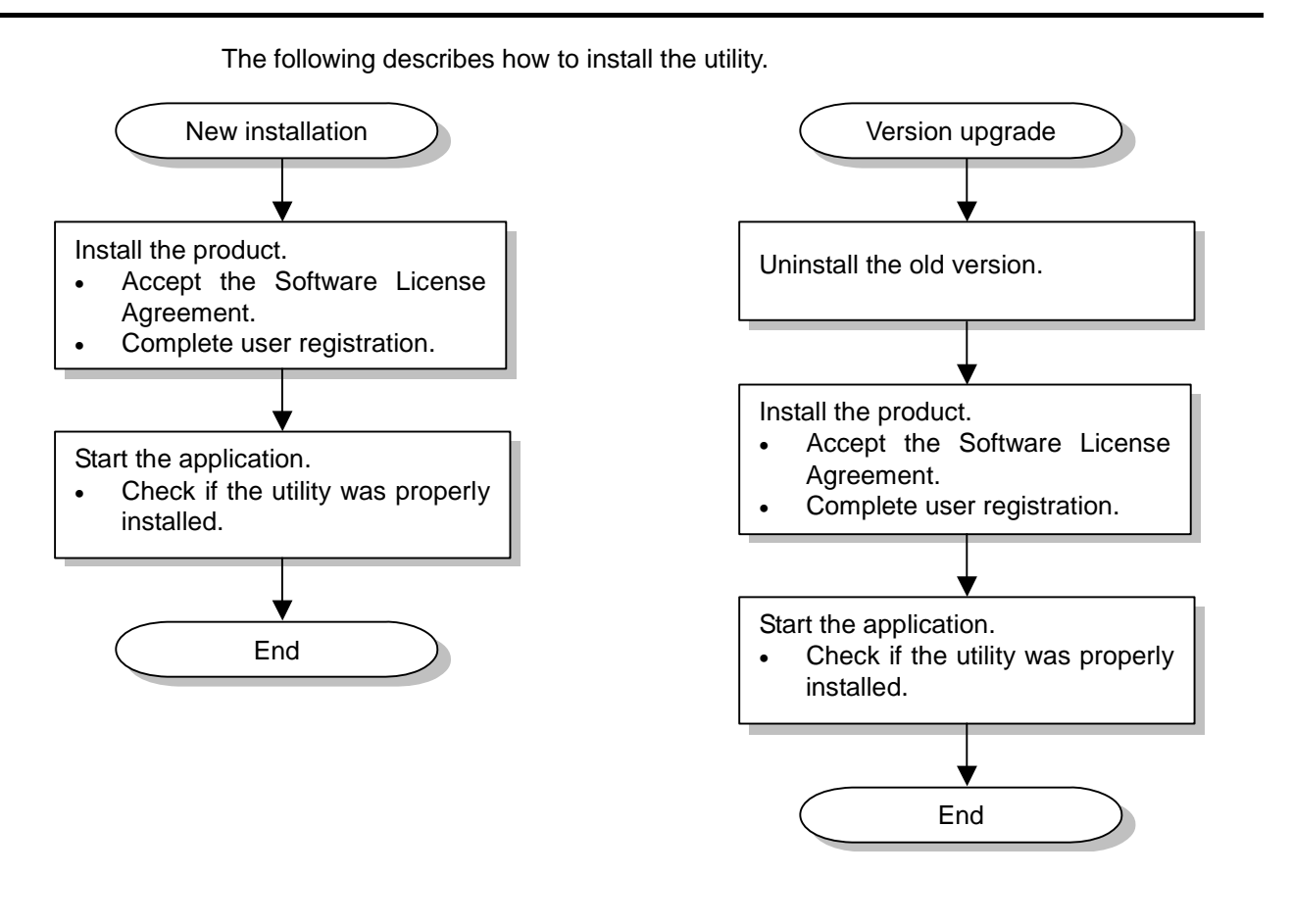

| Point                                                                                   |
|-----------------------------------------------------------------------------------------|
| If a confirmation message regarding the replacement of various DLLs appears during      |
| installation, select OK and replace the DLLs. Failure to replace the DLLs may cause the |
| product to not run properly.                                                            |

## 3.1.2 Installation operation

Prior to installation, check the following.

|   | Point                                                                    |
|---|--------------------------------------------------------------------------|
| • | Prior to installation, close all other applications running on Windows®. |
| • | When using Windows® XP Professional, Windows® XP Home Edition or         |
|   | Windows® 2000 Profession, log in as a user with Administrator (computer  |
|   | administrator) attributes.                                               |

X

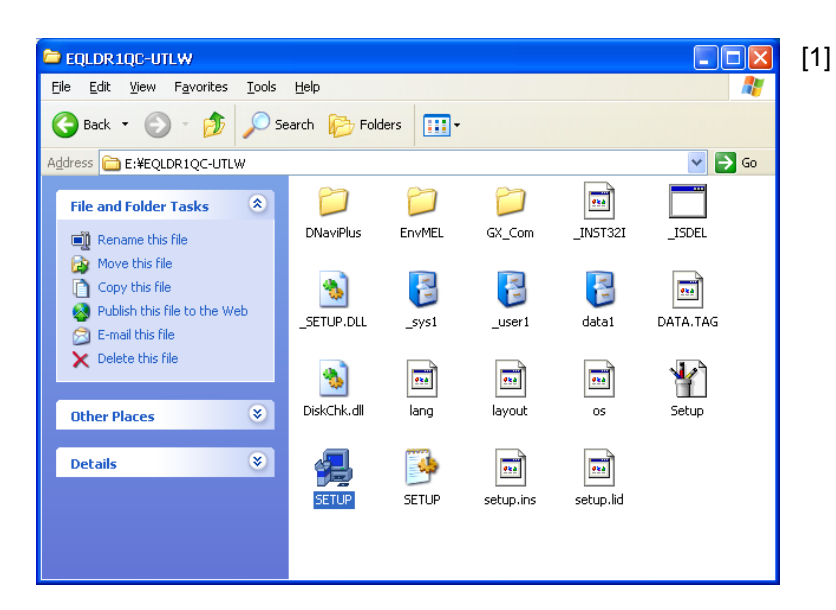

There is a possibility for improper installation if you execute without closing all the running applications(Including resident

ОК

Cancel

Start Windows® Explorer and click the drive where the disk is inserted. Run "SETUP.EXE".

[2] Prior to installation, close all other applications running on Windows® and click the OK button. To cancel installation, click the Cancel button.

Install

!\

programs).Ok?

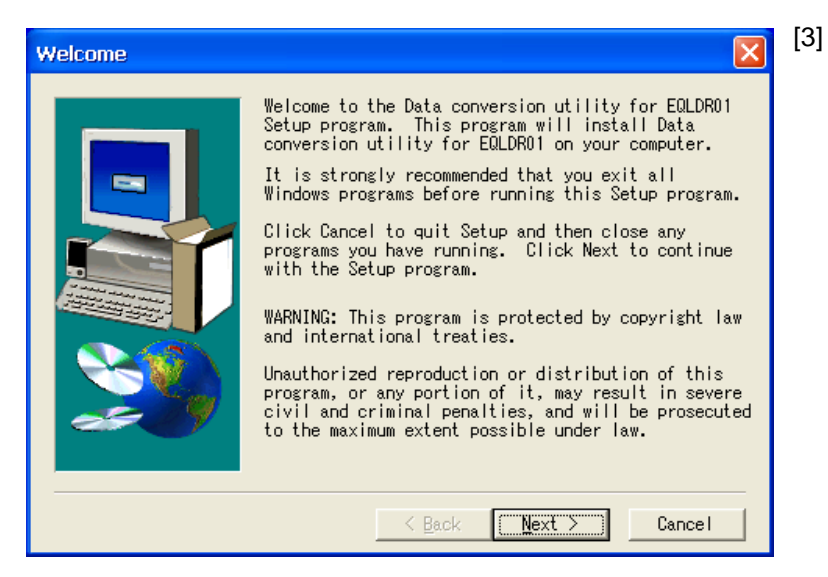

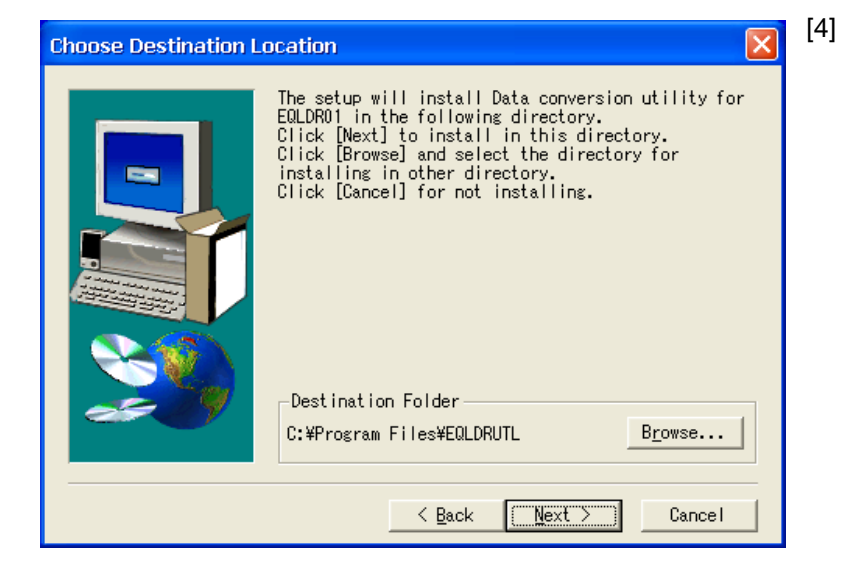

Completed the installation of this product.

ÖK

3] Initial installation screen

To execute install, click the  $\underline{Next} >$  button. To cancel installation, click the Cancel button.

 Specify the installation destination folder. The installation destination folder appears. If the folder is acceptable, click <u>Next ></u>.
 To change the folder, click <u>Browse...</u> and specify the target drive and folder.

[5] Installation is completed. Click OK.

#### Remarks

Information

When this product is installed, the icon is registered under [Start]  $\rightarrow$  [All Programs]  $\rightarrow$  [MEE]  $\rightarrow$  [EQLDR01 Data Conversion Utility].

X

# 3.2 Uninstalling the Utility

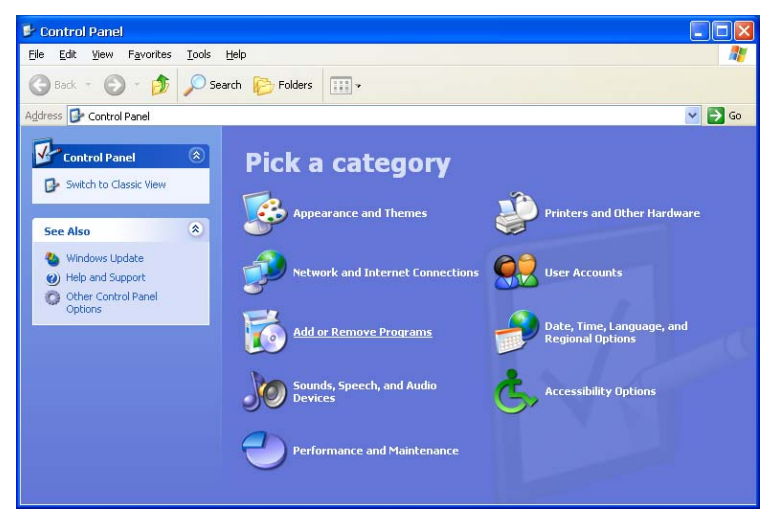

The following describes how to remove the product from your hard disk.

[2]

 [1] Select "Add or Remove Programs" from the Control Panel. To display the Control Panel, select [Start] → [Control Panel].

| 🐻 Add or Re                                 | emove Programs                                                               |                                                                      |
|---------------------------------------------|------------------------------------------------------------------------------|----------------------------------------------------------------------|
| Change or                                   | Currently installed programs:                                                | Sort by: Name                                                        |
| Remove<br>Programs                          | Data conversion utility for EQLDR01                                          | Size <u>61.50MB</u>                                                  |
| Add New<br>Programs                         | To change this program or remove it from your computer, click Change/Remove. | Used <u>occasionally</u><br>Last Used On 2006/09/18<br>Change/Remove |
| Add/Remove<br><u>W</u> indows<br>Components |                                                                              |                                                                      |
|                                             |                                                                              |                                                                      |

Are you sure you want to completely remove 'Data conversion utility for EQLDR01' and

No

(<u>Y</u>es

Select the software package to be removed or changed. Select "EQLDR01 Data Conversion Utility".

[3] Confirm software package removal. To uninstall the utility, click Yes. To not uninstall the utility and return to the previous screen, click No.

Confirm File Deletion

all of its components?

?

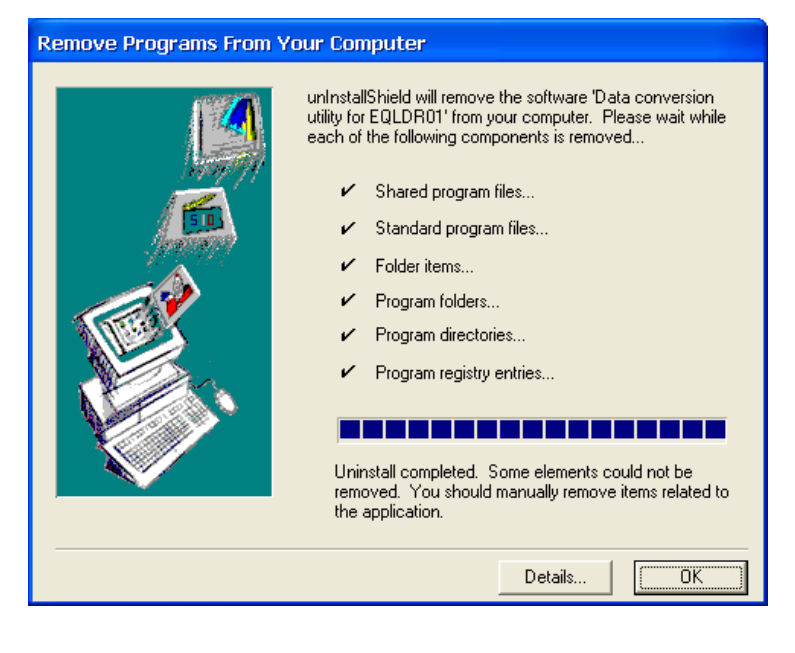

[4] Program removal is completed. Click the OK button.

# 4. OPERATION PROCEDURE

This chapter describes the flow of utility operation.

# 4.1 Operation Flow

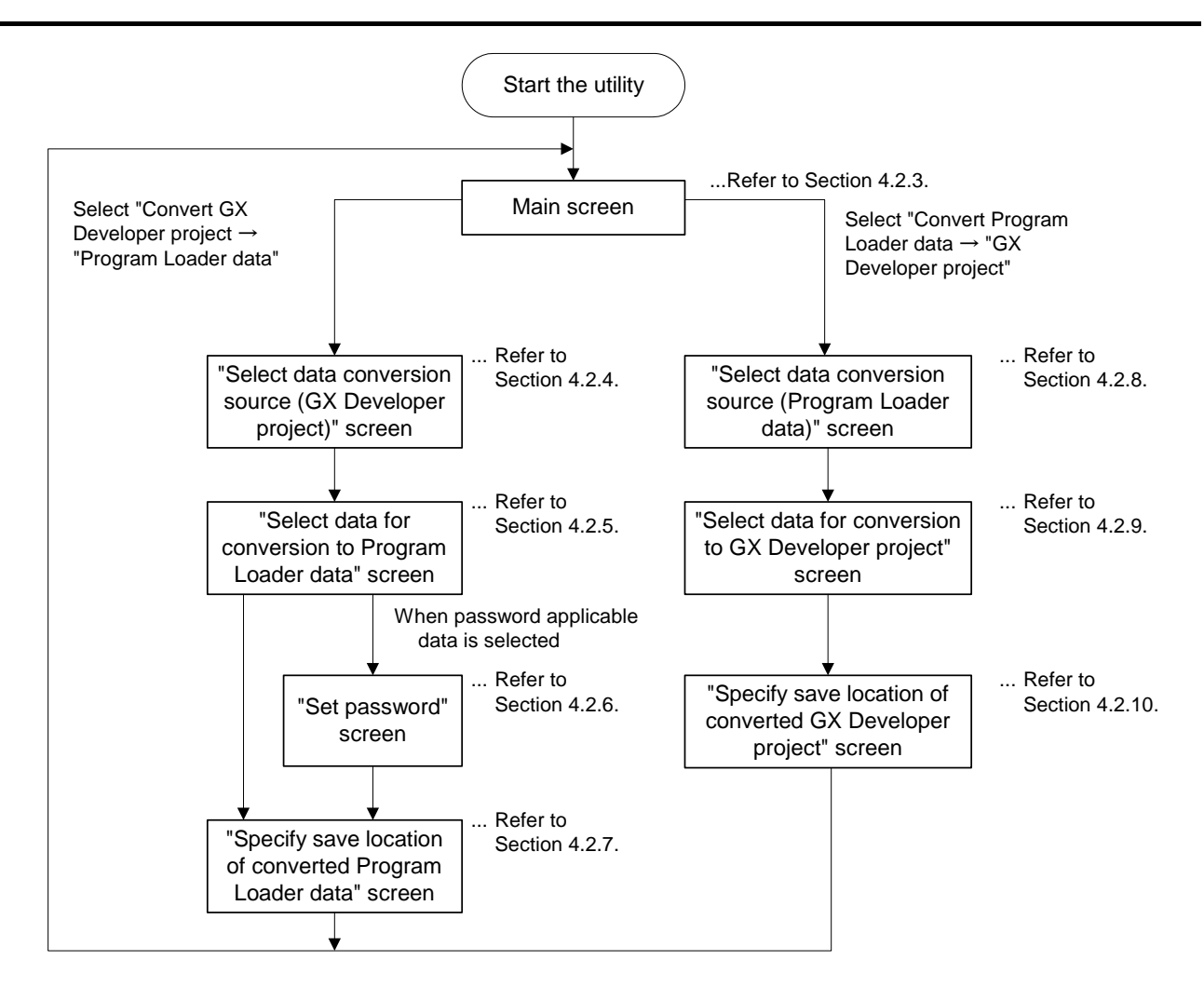

# 4.2 Operation Method

The following describes how to operate the utility.

# 4.2.1 Starting the utility

To start the utility, click [Start]  $\rightarrow$  [All Programs (P)]  $\rightarrow$  [MEE]  $\rightarrow$  [EQLDR01 Data Conversion Utility]  $\rightarrow$  [EQLDR01 Data Conversion Utility].

#### 4.2.2 Main screen

On the main screen, select either "Convert GX Developer Project  $\rightarrow$  Program Loader Data" or "Convert Program Loader Data  $\rightarrow$  GX Developer Project".

#### [Operation procedure]

Start the application. The following screen appears.

#### [Setting screen]

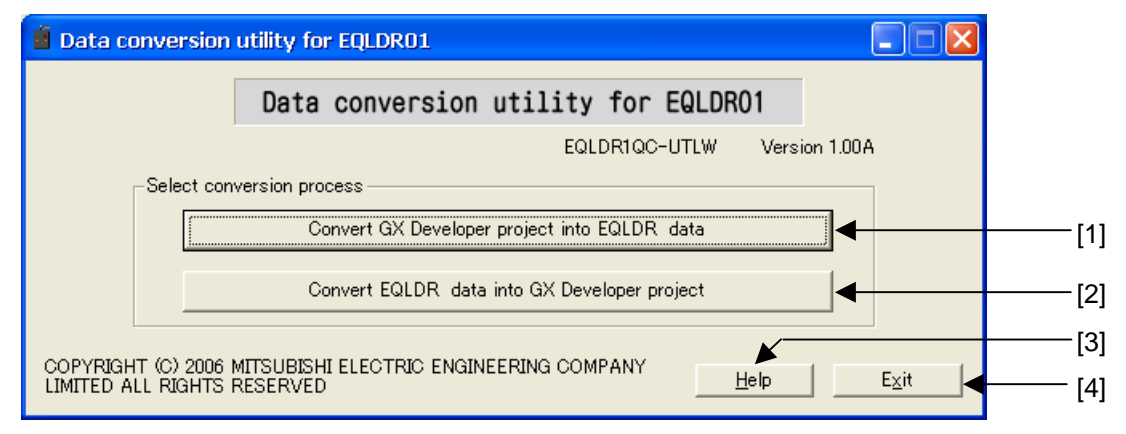

#### [Item explanation]

#### [1] Convert GX Developer project into EQLDR data

Click this item if you want to convert a GX Developer project to Program Loader data.

#### [2] Convert EQLDR data into GX Developer project

Click this item if you want to convert Program Loader data to a GX Developer project.

#### [3] Help button

This button displays the operating manual. For details, refer to Section 4.3, "Help Function."

#### [4] Exit button

Click this button to exit the utility. When the button is clicked, the following message appears. Click  $\underline{Yes}$ . The utility closes.

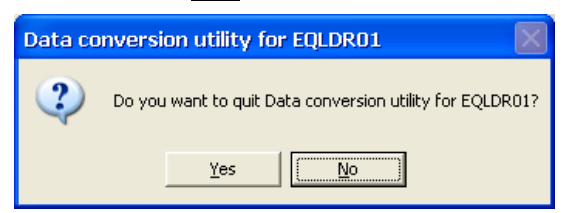

# 4.2.3 "Select data conversion source (GX Developer project)" screen

On the "Select data conversion source (GX Developer project)" screen, select the GX Developer project that is to serve as the conversion source when converting a GX Developer project to Program Loader data.

#### [Operation procedure]

On the main screen, click the Convert GX Developer project into EQLDR data button. The screen appears.

#### [Setting screen]

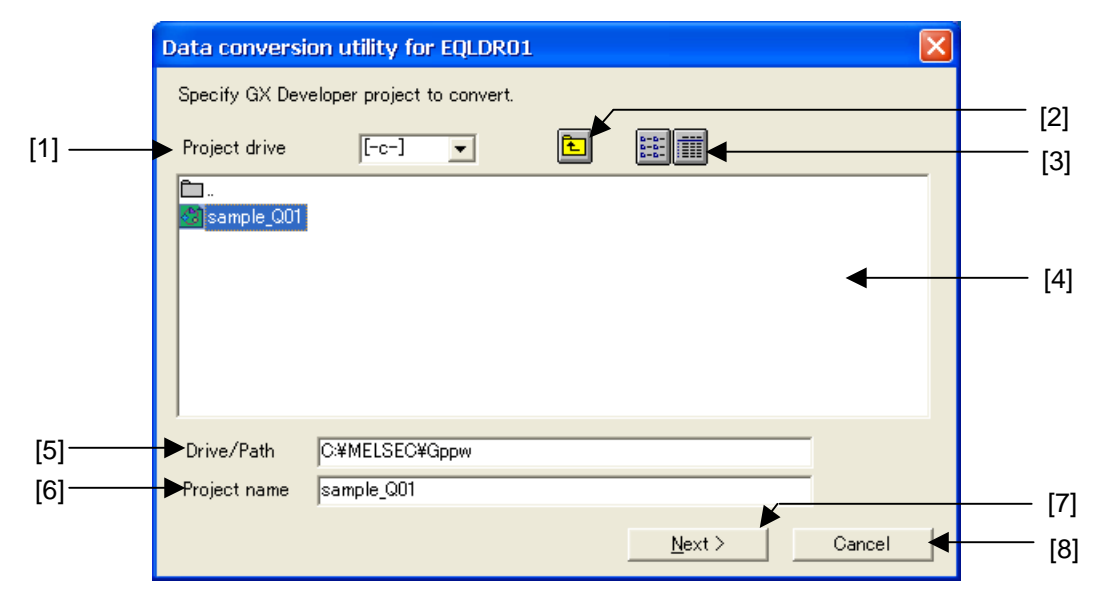

#### [Item explanation]

#### [1] Project drive

In this area, select the drive where the GX Developer project is saved.

#### [2] 🔃 (Upper Folder) button

This button displays the upper folder.

#### [3] 🗮 🏢 (Switch View) button

This button switches the project list (Item [4]) view to simple or detailed.

| File name    | PLC type | Date of creating  | Heading   |                         |
|--------------|----------|-------------------|-----------|-------------------------|
| È.           |          |                   | Directory |                         |
| 😋 sample_Q01 | Q01      | 06/09/19 21:23:28 | test      |                         |
|              |          |                   |           | (Example of             |
|              |          |                   |           | ,<br>dotailed diaplay() |
|              |          |                   |           | uetalleu uisplay)       |
|              |          |                   |           |                         |
|              |          |                   |           |                         |
| <            |          |                   | >         |                         |

#### [4] Project list

This area shows a list of the projects in the selected folder. When the detailed view is selected with the Switch View button, the list shows the CPU type, created date and title. If the CPU type does not appear in the detailed view, the data may be corrupted.

#### [5] Drive/Path

In this area, specify the drive/path name of the project to be selected.

#### [6] Project name

In this area, specify the name of the project to be selected.

#### [7] <u>Next > button</u>

This button advances the screen to the "Select data for conversion to Program Loader data" screen.

| Point                                                                                                    |  |  |  |  |
|----------------------------------------------------------------------------------------------------|--|--|--|--|
| • The Next > button cannot be clicked if a conversion source project is not selected.                                                                                                    |  |  |  |  |
| <ul> <li>When a project other than QUTE is selected, an error appears.</li> </ul>                                                                                                    |  |  |  |  |
| Data conversion utility for EQLDRD1       Image: Conversion utility for EQLDRD1         Image: Conversion utility for EQLDRD1       Image: Conversion utility for EQLDRD1         Image: Conversion |  |  |  |  |
| • When a project opened using GX Developer is selected, an error appears.                                                                                                    |  |  |  |  |
| Data conversion utility for EQLDR01                                                                                                    |  |  |  |  |
| Failed to read the project file. The project cannot be opened.<br>The following causes are thought.<br>The data in the project file is completely damaged.<br>The data is created by new version more than this S/W.                                                                                                    |  |  |  |  |
|                                                                                                    |  |  |  |  |

#### [8] Cancel button

Click this button to cancel the conversion process. The following message appears. Clicking  $\underline{Yes}$  returns the screen to the main screen.

| Data co | nversion utility for EQLDR01 🛛          |
|---------|-----------------------------------------|
| ?       | Do you want to stop conversion process? |
|         | Yes No                                  |

## 4.2.4 "Select data for conversion to Program Loader data" screen

On the "Select data for conversion to Program Loader data" screen, select the GX Developer project data to be converted when converting a GX Developer project to Program Loader data.

#### [Operation procedure]

On the "Select data conversion source (GX Developer project)" screen, select a GX Developer project and click the Next > button. The screen appears.

#### [Setting screen]

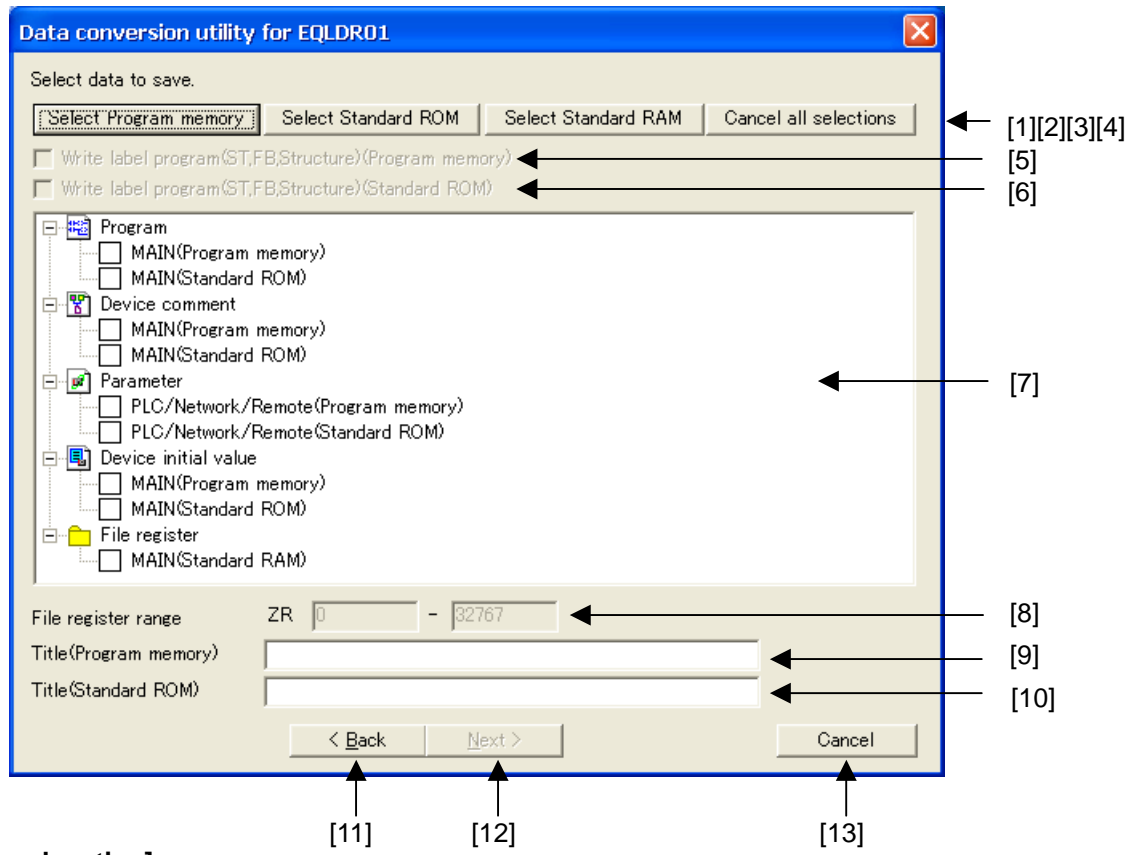

#### [Item explanation]

#### [1] Select Program memory button

Click this button to select all data applicable to program memory.

#### [2] Select Standard ROM button

Click this button to select all data applicable to standard ROM.

#### [3] Select Standard RAM button

Click this button to select all data applicable to standard RAM.

#### [4] Cancel all selections button

Click this button to clear all data selections.

[5] "Write label programs (STs, FBs, structures) (program memory)" checkbox Click this box when you want to write label programs to the program memory of the PLC CPU. A checkmark appears in the box. This checkbox is disabled when program (program memory) is not selected. The checkbox is always disabled when the project does not have label information.

#### [6] "Write label programs (STs, FBs, structures) (standard ROM)" checkbox

Click this box when you want to write label programs to the program memory of the PLC CPU. A checkmark appears in the box. This checkbox is disabled when program (standard ROM) is not selected. The checkbox is always disabled when the project does not have label information.

#### [7] Data list

This area shows a list of convertible data. The name of the target memory in parentheses is the conversion destination. Placing a checkmark in the checkbox on the left of the data (the data checkbox) selects that data for conversion to Program Loader data.

#### [8] File register range

This area sets the range of the file register. The area is disabled when a file register is not selected.

|   | Point                                                                             |
|---|-----------------------------------------------------------------------------------|
| • | The input range is 0 to 65535.                                                    |
| • | If the end number is smaller than the start number, if a value outside the input  |
|   | range is set, or if the start number or end number has not been entered, an error |
|   | OCCUIS.                                                                           |

#### [9] Title (Program memory)

This area is used to set the title of program memory. A total of 32 single-byte characters or 16 double-byte characters can be entered.

#### [10] Title (Standard ROM)

This area is used to set the title of standard ROM. A total of 32 single-byte characters or 16 double-byte characters can be entered.

#### [11] < <u>Back</u> button

Click this button to return the screen to the previous "Select data conversion source (GX Developer project)" screen.

#### [12] <u>Next > button</u>

Click this button to continue the conversion process after selecting the data to be converted. Clicking the button advances the screen to the "Set password" screen when a program, device comment or device initial value is selected. When a program, device comment or device initial value is not selected, the screen advances to the "Specify save location after conversion" screen.

#### [13] Cancel button

Click this button to cancel the conversion process. A message appears. Click OK. The screen returns to the main screen.

#### 4.2.5 "Set password" screen

On the "Set password" screen, set a password when password applicable data has been selected for conversion to Program Loader data.

If a password is already set for the PLC CPU where Write to PLC is to be performed using Program Loader, set the same password.

#### [Operation procedure]

On the "Select data for conversion to Program Loader data" screen, select a program, device comment or device initial value and click the  $\underline{Next} > button$ . The screen appears.

#### [Setting screen]

| Data conversion ut                                             | tility for EQLD   | R01                                      | ×                                         |
|----------------------------------------------------------------|-------------------|------------------------------------------|-------------------------------------------|
| Entry password to set                                          | up for EQLDR d    | lata.                                    |                                           |
| Program memory —                                               |                   |                                          |                                           |
| Program                                                        | ****              | Write Protect                            | C Read/Write Protect                      |
| Device Comment                                                 |                   | 🕲 Write Protect                          | C Read/Write Protect                      |
| Device initial value                                           | •                 | 🕲 Write Protect                          | C Read/Write Protect                      |
| Standard ROM                                                   |                   |                                          |                                           |
| Program                                                        |                   | 🐨 Write Protect                          | C Read/Write Protect                      |
| Device Comment                                                 | ****              | Write Protect                            | 🔿 🤆 Read/Write Protect                    |
| Device initial valu                                            | e 🔽               | 🕼 Write Protect                          | C Read/Write Protect                      |
| Device Comment<br>Device initial valu<br>Characters that can b | e sed in passw    | Write Protect     Write Protect     word | Read/Write Protect     Read/Write Protect |
| 4 characters. Number:                                          | s and A-Z, a-z. ( | Case sensitive.                          |                                           |
|                                                                | < <u>B</u> ack    | <u>N</u> ext >                           | Cancel                                    |
|                                                                | <b>^</b>          |                                          |                                           |
|                                                                |                   |                                          |                                           |
|                                                                | [0]               | [0]                                      | [4]                                       |

#### [1] Program memory / Standard ROM

This area is used to set the password for the target memory program, comment or device initial value, as well as password registration conditions (write prohibited, read/write prohibited).

The password setting is enabled for only the data selected on the "Select data for conversion to Program Loader data" screen.

If the password is omitted, no password is set.

| Point                                                                                |                                                                    |                    |                 |  |  |  |  |  |
|--------------------------------------------------------------------------------------|--------------------------------------------------------------------|--------------------|-----------------|--|--|--|--|--|
| • The following indicates the relationship of the operation at the time of Read from |                                                                    |                    |                 |  |  |  |  |  |
| PLC and Writ                                                                         | e to PLC of Program                                                | m Loader when a p  | assword is set. |  |  |  |  |  |
|                                                                                      |                                                                    |                    |                 |  |  |  |  |  |
| [At the time of Rea                                                                  | [At the time of Read from PLC of Program Loader]                   |                    |                 |  |  |  |  |  |
|                                                                                      | (O: Read possible                                                  | e, ×: Read not pos | sible)          |  |  |  |  |  |
|                                                                                      | Password Registration Status of PLC Data                           |                    |                 |  |  |  |  |  |
|                                                                                      | No password Write Prohibited Write/Read Prohibited                 |                    |                 |  |  |  |  |  |
|                                                                                      | 0 0 ×                                                              |                    |                 |  |  |  |  |  |
| [At the time of Wri                                                                  | [At the time of Write to PLC of Program Loader]                    |                    |                 |  |  |  |  |  |
|                                                                                      | (O: Write possible, $\Delta$ : Write possible if password matches) |                    |                 |  |  |  |  |  |
|                                                                                      | Password Registration Status of PLC Data                           |                    |                 |  |  |  |  |  |
| No password Write Prohibited Write/Read Prohibited                                   |                                                                    |                    |                 |  |  |  |  |  |
|                                                                                      |                                                                    |                    |                 |  |  |  |  |  |
|                                                                                      |                                                                    |                    |                 |  |  |  |  |  |

#### [2] < Back button

Click this button to return to the previous "Select data for conversion to Program Loader data" screen.

#### [3] <u>Next > button</u>

Click this button to continue the conversion process after setting the password. The screen advances to the "Specify save location of converted Program Loader data" screen. If the password is omitted, no password is set.

#### [4] Cancel button

Click this button to cancel the conversion process. A message appears. Click OK. The screen returns to the main screen.

# 4.2.6 "Specify save location of converted Program Loader data" screen

On the "Specify save location of converted Program Loader data" screen, specify the save location of data converted from a GX Develop project to Program Loader data.

#### [Operation procedure]

On the "Select data for conversion to Program Loader data" screen, select the data to be converted and click the  $\underline{Next} >$  button. The screen appears.

Or, on the "Set password" screen, click the <u>Next</u> > button. The screen appears.

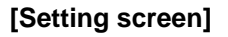

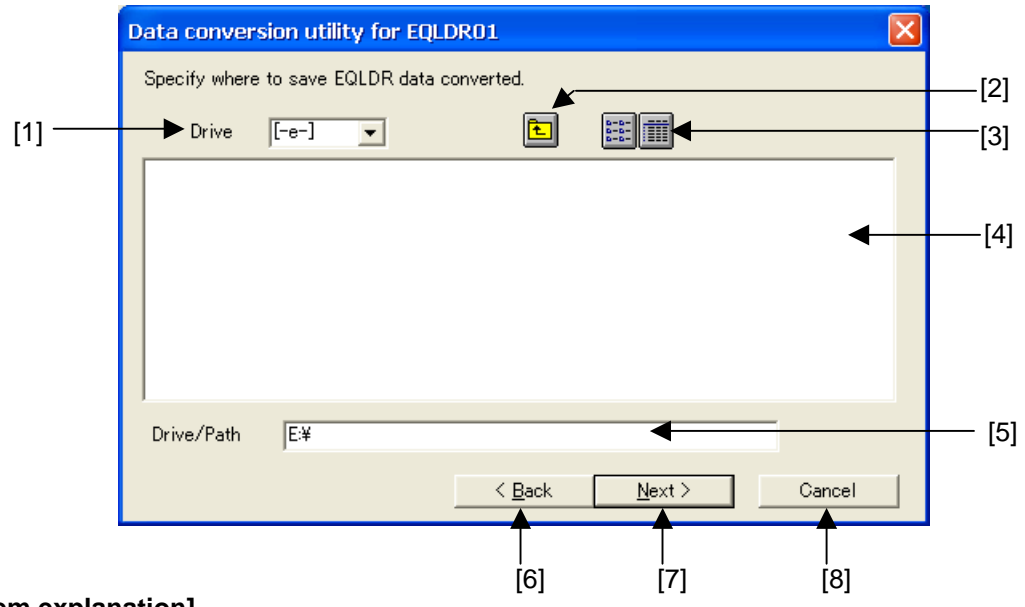

#### [Item explanation]

#### [1] Drive

In this area, select the drive for saving the Program Loader data. Example: Select the drive where the CF card used for Program Loader is inserted.

#### [2] 🔃 (Upper Folder) button

This button displays the upper folder.

#### [3] 📰 🏢 (Switch View) button

This button switches the Program Loader data list view to simple or detailed.

| File name    | PLC type | Date of creating  |                               |
|--------------|----------|-------------------|-------------------------------|
| 🐯 EQLDR data | Q01      | 06/09/19 21:04:44 |                               |
|              |          |                   | (Example of detailed display) |

#### [4] Program Loader data list

This area displays a list of Program Loader data located in the selected folder.

#### [5] Drive/Path

In this area, specify the drive/path name of the project to be selected.

#### [6] < <u>Back</u> button

Click this button to return to the previous "Select data for conversion to Program Loader data" screen or "Set password" screen.

#### [7] <u>Next > button</u>

- a) Click this button to save the converted Program Loader data to the specified folder.
- b) When the Program Loader data has already been saved, the following message appears:

| Data conversion utility for EQLDR01                                          |             |  |  |  |  |  |
|------------------------------------------------------------------------------|-------------|--|--|--|--|--|
| The specified EQLDR data already exists. Are you sure you want to overwrite? |             |  |  |  |  |  |
|                                                                              | <u>⊻</u> es |  |  |  |  |  |

Click Yes if it is OK to replace the data.

c) A conversion confirmation message appears.

| Data conversion utility for EQLDR01 |                                   |  |  |  |  |
|-------------------------------------|-----------------------------------|--|--|--|--|
| 2                                   | Are you sure you want to convert? |  |  |  |  |
|                                     | Yes No                            |  |  |  |  |

Click  $\underline{Yes}$  to convert the data.

d) The following message appears when conversion is successfully completed.

| Data co | nversion utility for EQLDR01  | × |
|---------|-------------------------------|---|
| (į)     | Completed conversion process. |   |
|         | (COK                          |   |

Pressing the OK button returns the screen to the main screen.

# Point Only one type of Program Loader data can be saved in a single file. If you want to convert and save multiple GX Developer projects, divide the folder where the data is to be saved. With device comment conversion, the comment range that is set in the project is used.

#### [8] Cancel button

Click this button to continue the conversion process. A message appears. Click  $\underline{Yes}$ . The screen returns to the main screen.

# 4.2.7 "Select data conversion source (Program Loader data)" screen

On the "Select data conversion source (Program Loader data)" screen, select the folder where the program loader data that is to serve as the conversion source is saved when converting Program Loader data to a GX Developer project.

#### [Operation procedure]

On the main screen, select the Convert EQLDR data into GX Developer project button. The screen appears.

#### [Setting screen]

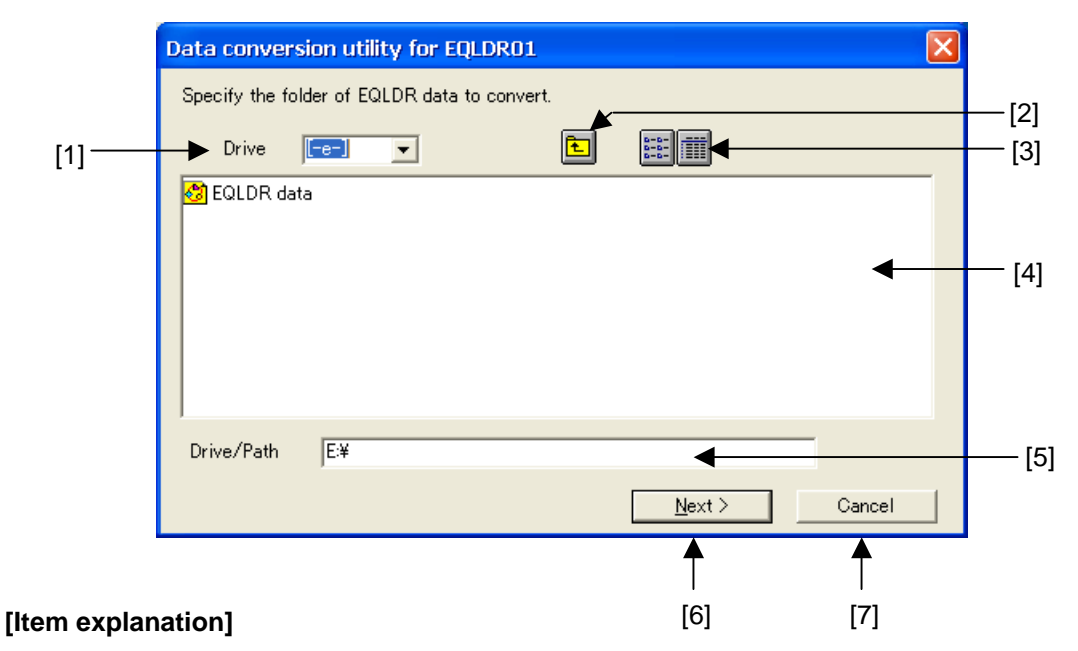

# [1] Drive

This area is used to select the drive where the Program Loader data is saved. Example: Select the drive where the CF card used for Program Loader is inserted.

#### [2] 🔃 (Upper Folder) button

This button displays the upper folder.

#### [3] 📰 🏢 (Switch View) button

This button switches the Program Loader data list view to simple or detailed.

| File name    | PLC type | Date of creating  |                               |
|--------------|----------|-------------------|-------------------------------|
| 🖑 EQLDR data | Q01      | 06/09/19 21:06:52 |                               |
|              |          |                   | (Example of detailed display) |

#### [4] Program Loader data list

This area displays a list of the Program Loader data located in the selected folder.

|   | Point                                                                         |
|---|-------------------------------------------------------------------------------|
| • | Only a maximum of one set of Program Loader data is saved in a single folder. |
| • | The Program Loader data name is fixed to "Program Loader data".               |

#### [5] Drive/Path

In this area, specify the drive/path name for the Program Loader data to be selected.

#### [6] <u>Next ></u> button

Click this button to continue conversion after selecting the folder for saving the Program Loader data to be converted to a GX Developer project. The screen advances to the "Select data for conversion to GX Developer project" screen.

#### [7] Cancel button

Click this button to cancel the conversion process. A message appears. Click  $\overline{OK}$ . The screen returns to the main screen.

# 4.2.8 "Select data for conversion to GX Developer project" screen

On the "Select data for conversion to GX Developer project" screen, select the data to be converted to a GX Developer project when converting data from Program Loader data to a GX Developer project.

#### [Operation procedure]

On the "Select data conversion source (Program Loader data)" screen, click the <u>Next</u> > button after selecting the folder where the Program Loader data to be converted is saved. The screen appears.

#### [Setting screen]

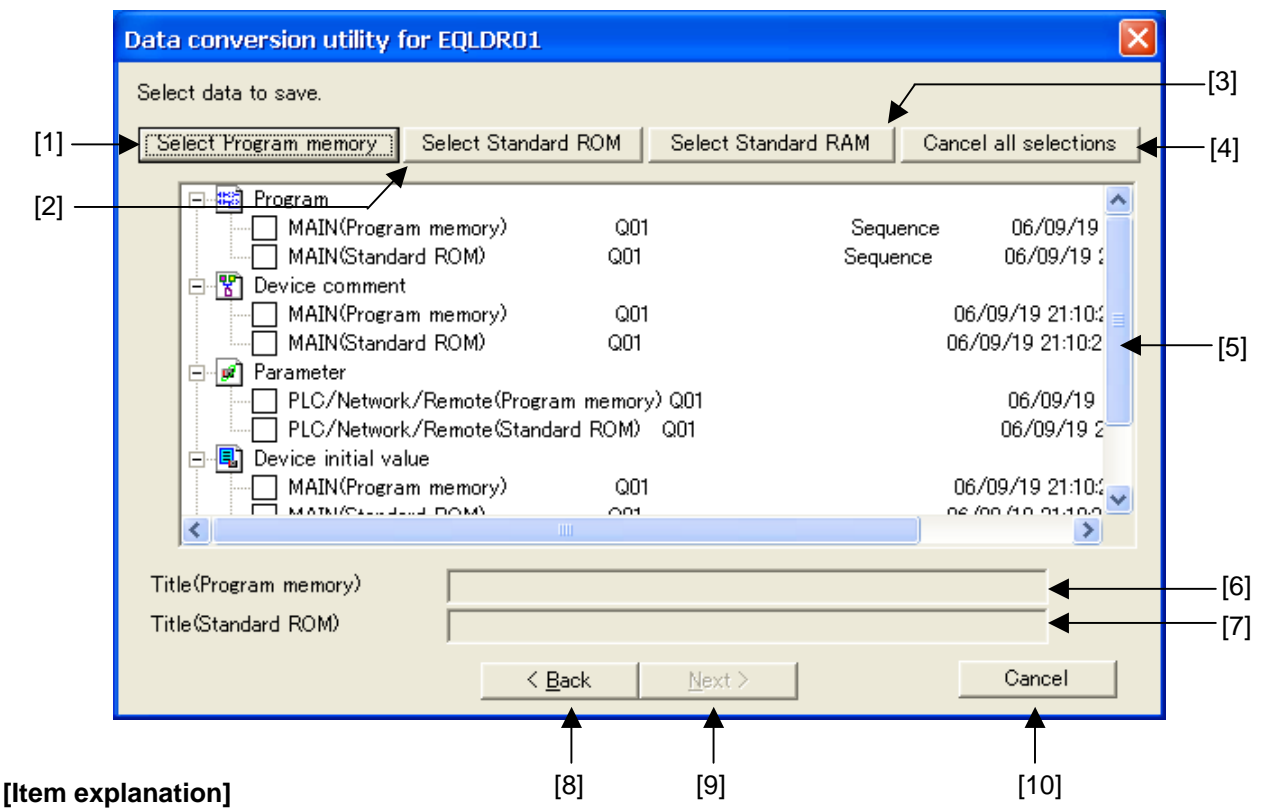

# [1] Select Program memory button

Click this button to select all data applicable to program memory.

#### [2] Select Standard ROM button

Click this button to select all data applicable to standard ROM.

#### [3] Select Standard RAM button

Click this button to select all data applicable to standard RAM.

#### [4] Clear all selections button

Click this button to clear all data selections.

#### [5] Data list

This area shows a list of convertible data. The name of the target memory in parentheses is the conversion source. Placing a checkmark in the checkbox  $\checkmark$  on the left of the data (the data checkbox) selects that data for conversion to a GX Developer project.

#### [6] Title (Program memory)

This area shows the title of program memory. The title cannot be modified.

#### [7] Title (Standard ROM)

This area shows the title of standard ROM. The title cannot be modified.

#### [8] < <u>Back</u> button

Click this button to return the screen to the previous "Select conversion source (GX Developer project)" screen.

#### [9] <u>Next ></u> button

Click this screen to continue the conversion process after selecting the data to be converted. Clicking the button advances the screen to the "Specify save location of converted GX Developer project" screen.

#### [10] Cancel button

Click this button to cancel the conversion process. A message appears. Click  $\overline{OK}$ . The screen returns to the main screen.

# 4.2.9 "Specify save location of converted GX Developer project" screen

On the "Specify save location of converted GX Developer project" screen, specify the project save location when converting Program Loader data to a GX Developer project.

#### [Operation procedure]

On the "Select data for conversion to GX Developer project" screen, select the data and click the  $\underline{Next}$  button. The screen appears.

| [Setting scro | een]                              |                     |                  |                |        | _   |
|---------------|-----------------------------------|---------------------|------------------|----------------|--------|-----|
|               | Data conversi                     | on utility for EQLI | DR01             |                |        |     |
|               | Specify where t                   | o save GX Developer | project converte | :d.            |        | [2] |
| [1]           | <ul> <li>Project drive</li> </ul> | [-c-] 💌             | Ē                |                |        | [2] |
|               | Ē                                 |                     |                  |                |        |     |
|               |                                   |                     |                  |                |        | [4] |
|               |                                   |                     |                  |                |        | [4] |
|               |                                   |                     |                  |                |        |     |
|               |                                   |                     |                  |                |        |     |
|               | Drive/Path                        | C:¥MELSEC¥Gppw      |                  |                |        | [5] |
|               | Project name                      | sample_Q01          |                  |                | -      | [6] |
|               | Title                             |                     |                  |                | •      | [7] |
|               |                                   |                     | < <u>B</u> ack   | <u>N</u> ext > | Cancel |     |
|               |                                   |                     |                  |                | T      | I   |
| [Item explan  | ation]                            |                     | [8]              | [9]            | [10]   |     |

#### [1] Project drive

In this area, select the drive for saving the GX Developer project.

#### [2] **1** (Upper Folder) button

This button displays the upper folder.

#### [3] 🛗 🏢 (Switch View) button

This button changes the view of the project list (Item [4]) to simple or detailed.

#### [4] Project list

This area displays a list of projects already saved in the selected folder. When detailed view is selected with the Switch View button, the CPU type, created date and title are displayed.

#### [5] Drive/Path

In this area, specify the drive/path name of the project to be saved.

#### [6] Project name

In this area, specify the name of the project to be saved.

#### [7] Title

In this area, specify the title of the project to be saved.

#### [8] < <u>Back</u> button

Click this button to return to the previous "Select data for conversion to GX Developer project" screen.

#### [9] <u>Next > button</u>

- a) Click this button to save the converted GX Developer project under the specified project name.
- b) A conversion confirmation message appears.

| Data conversion utility for EQLDR01 |               |  |  |  |  |  |
|-------------------------------------|---------------|--|--|--|--|--|
| Are you sure you want to convert?   |               |  |  |  |  |  |
|                                     | Yes <u>No</u> |  |  |  |  |  |

Click Yes to convert the data.

c) When the specified project does not exist, the following message appears.

| Data conversion utility for EQLDR01 |                                                                               |  |  |  |  |  |
|-------------------------------------|-------------------------------------------------------------------------------|--|--|--|--|--|
| ⚠                                   | The specified project does not exist.<br>Do you wish to create a new project? |  |  |  |  |  |
|                                     | <u>Yes</u> <u>N</u> o                                                         |  |  |  |  |  |

To create a new project, click Yes.

d) When the project has already been saved, the following message appears.

| Data conversion utility for EQLDR01 |                                                                                                    |  |  |  |
|-------------------------------------|----------------------------------------------------------------------------------------------------|--|--|--|
| ♪                                   | The specified project already exists.<br>Are you sure you want to delete the entire existing directory and create a new project? |  |  |  |
|                                     | Yes ( <u>No</u> )                                                                                                    |  |  |  |

To replace the project, click Yes.

e) When conversion is successfully completed, the following message appears.

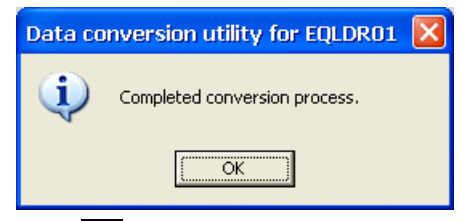

Click OK to return to the main screen.

#### [10] Cancel button

Click this button to cancel the conversion process. A message appears. Click  $\underline{Yes}$ . The screen returns to the main screen.

# 4.2.10 Exiting the utility

#### [Operation procedure]

When the application is started, the main screen appears. Exit the utility from the main screen.

#### [Setting screen]

| 🕯 Data conversion                        | utility for EQLDR01                          |
|------------------------------------------|----------------------------------------------|
|                                          | Data conversion utility for EQLDR01          |
|                                          | EQLDR1QC-UTLW Version 1.00A                  |
| -Select cor                              | version process                              |
|                                          | Convert GX Developer project into EQLDR data |
|                                          | Convert EQLDR data into GX Developer project |
| COPYRIGHT (C) 2006<br>LIMITED ALL RIGHTS | MITSUBISHI ELECTRIC ENGINEERING COMPANY      |

#### [Item explanation]

#### [1] Exit button

Click this button to exit the utility. The following message appears. Click Yes. The utility closes.

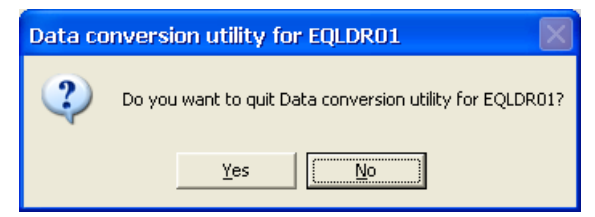

#### 4.3 Help Function

The Help function allows you to display this operating manual. To display the manual, Acrobat Reader (Version 5.0 or higher) is required.

#### 4.3.1 Displaying the user's manual from the utility

The following describes how to display the operating manual from the utility.

#### [Operation procedure]

When the application is started, the main screen appears. Display the operating manual from the main screen.

#### [Setting screen]

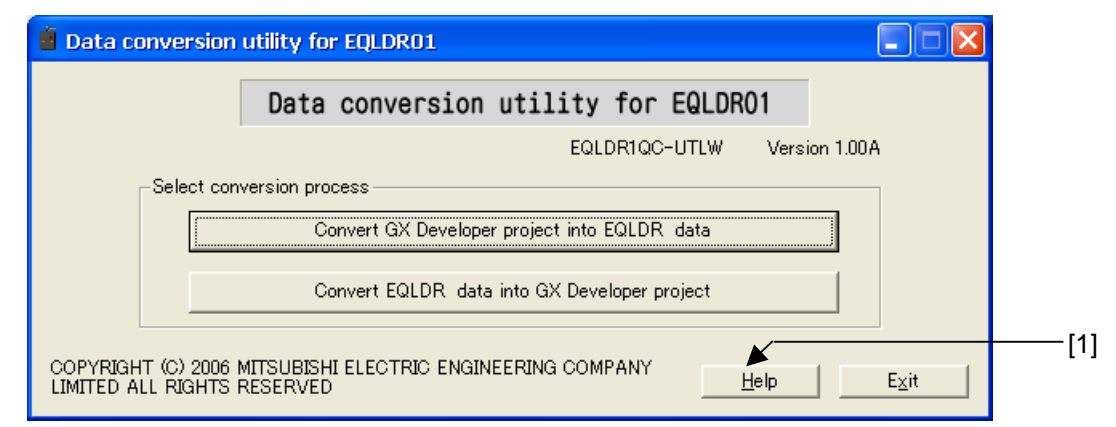

#### [Item explanation]

#### [1] Help button

This button displays the operating manual.

#### 4.3.2 Displaying the user's manual from Windows

The following describes how to display the operating manual from Windows®.

#### [Operation procedure]

Click [Start]  $\rightarrow$  [All Programs (P)]  $\rightarrow$  [MEE]  $\rightarrow$  [EQLDR01 Data Conversion Utility]  $\rightarrow$  [EQLDR01 Data Conversion Utility Manual]. The operating manual file appears.

#### 4. OPERATION PROCEDURE

|                                   | Adohe   | Reade  | r - Manu         | al.ndfl                                                       |                                                                                                    |                       |
|-----------------------------------|---------|--------|------------------|---------------------------------------------------------------|----------------------------------------------------------------------------------------------------|-----------------------|
|                                   | File Ed | t View | Document         | Tools '                                                       | Window Help                                                                                                    |                       |
|                                   | Open    | l s    | ave a Copy       | 📄 Prir                                                        | nt 🛞 Email 🏟 🕅 📺 Select Text 👻 🚺 Create c<br>anyone                                                                                                    | locuments<br>can open |
| e                                 | < -     |        | 1 🗋 🤅            | 72%                                                           | · ● · · · · · · · · · · · · · · · · · ·                                                                                                    |                       |
| Pages Layers Signatures Bookmarks |         |        | 4.2.2 M<br>[Oper | ain scre<br>On :<br>Data<br>ation proc<br>Stari<br>ng screen] | en the main screen, select either "Convert GX Developer Project → Program Loader a" or "Convert Program Loader Data → GX Developer Project".  sedure] t the application. The following screen appears.                          |                       |
|                                   |         |        |                  | COPYRIGHT<br>LIMITED ALL                                      | Convert CAL beveloper project into CALDH data  Convert EQLDR data into CALDH data  (2)  Convert EQLDR data into CALDH data  (3)  CONVERT CAL PROJECT INTO CALOH PANY  BYD  Ext  (4)  (4)  (5)  (5)  (6)  (6)  (6)  (6)  (6)  (6 |                       |
|                                   |         |        | [ltem            | explanatio                                                    | n]                                                                                                    |                       |
|                                   |         |        |                  | [1]                                                           | Convert GX Developer Project → Program Loader Data<br>Click this item if you want to convert a GX Developer project to Program Loader<br>data.                                                                                  |                       |
|                                   |         |        |                  | [2]                                                           | Convert Program Loader Data → GX Developer Project<br>Click this item if you want to convert Program Loader data to a GX Developer<br>project.                                                                                  |                       |
|                                   |         |        |                  | [3]                                                           | Help button<br>This button displays the operating manual. For details, refer to Section 4.3, "Help<br>Function."                                                                                                    |                       |
|                                   |         |        |                  | [4]                                                           | Exit button<br>Click this button to exit the utility. When the button is clicked, the following message                                                                                                    |                       |

Example of operating manual display

# Appendices

# Appendix 1 Error Message List

The following describes the error messages that occur in the utility.

(1) Error messages when converting a GX Developer project to Program Loader data

| Displayed message                                                                                                    | Error Cause                                                                                                    | Action                                                                                                    |
|----------------------------------------------------------------------------------------------------|----------------------------------------------------------------------------------------------------|----------------------------------------------------------------------------------------------------|
| A program that has not been converted<br>or complied has been specified.<br>Execute the operation after converting<br>or compiling the program.                                                                                                    | A non-converted or non-compiled project exists.                                                                                                    | Convert/Compile all programs using GX Developer.                                                                                           |
| The PLC type of the label program is not the same. The program cannot be loaded.                                                                                                    | The PLC type of the label program differs from that of the GX Developer project.                                                                                                    | Check if the project can be successfully<br>loaded using GX Developer. If it cannot,<br>the project is corrupted and must be<br>recreated. |
| A directory with the same file name as<br>Program Loader has been specified.<br>The file cannot be saved.                                                                                                    | A directory with the same name as<br>the data name to be saved already<br>exists.                                                                                                   | Change the name of the data to be saved.                                                                                                   |
| Failed to load label program file. The process will be aborted.                                                                                                    | The label program file may be corrupted.                                                                                                    | Check if the project can be successfully<br>loaded using GX Developer. If it cannot,<br>the project is corrupted and must be<br>recreated. |
| Cannot convert data. Check the conversion source data.                                                                                                    | The GX Developer project may be corrupted.                                                                                                    | Check if the project can be successfully<br>loaded and written to QCPU using GX<br>Developer.                                              |
| The project is of a CPU type that is not<br>supported. This project cannot be<br>converted.                                                                                                    | A project other than QUTE was<br>selected as the data conversion<br>source when converting a GX<br>Developer project to Program Loader<br>data.                                     | Select a QUTE project.                                                                                                    |
| <ul> <li>New, Open, Save as and Delete cannot<br/>be performed with the specified project.</li> <li>Possible cause are as follows: <ul> <li>A project already specified by<br/>another application is open.</li> <li>A project on a write-protected FD<br/>is specified.</li> </ul> </li> </ul> | A GX Developer project opened by<br>another application was selected. Or,<br>a write-protected project was<br>selected.                                                             | Close the GX Developer project<br>opened by the other application. Or,<br>change the project to write enabled.                             |
| The end number of the specified file register range is smaller than the start number.                                                                                                    | The end number of the file register<br>range specified on the "Select data<br>for conversion to Program Loader<br>data" screen was set to a value<br>smaller than the start number. | Specify the numbers so that the end number is larger than the start number.                                                                |
| The file register head device number is invalid.                                                                                                    | The start number for the file register<br>range specification was not entered<br>on the "Select data for conversion to<br>Program Loader data" screen.                              | Enter the head number.                                                                                                    |

| Displayed message                                                                                                    | Error Cause                                                                                                    | Action                                                                                                    |
|----------------------------------------------------------------------------------------------------|----------------------------------------------------------------------------------------------------|----------------------------------------------------------------------------------------------------|
| The file register last device number is invalid.                                                                                                    | The end number for the file register<br>range specification was not entered<br>on the "Select data for conversion to<br>Program Loader data" screen.              | Enter the last number.                                                                                                    |
| The number of file register device points exceeds the maximum number.                                                                                                    | The file register range specification<br>exceeds the maximum number of<br>points (65535) on the "Select data for<br>conversion to Program Loader data"<br>screen. | Set the number of file register device<br>points to 65535 or less using GX<br>Developer.                                                    |
| There is no data in the comment<br>(COMMENT) area. Writing was not<br>performed.                                                                                                    | The device comment was selected<br>but the data for the comment range to<br>be written was blank.                                                                 | Specify data that has a device comment in the comment range setting.                                                                        |
| The converted data exceeds capacity.<br>The process will be aborted.                                                                                                    | Data of a size that clearly exceeded<br>the maximum memory capacity of the<br>target CPU was converted.                                                           | Correct the comment and program<br>using GX Developer so that the amount<br>of project data decreases.                                      |
| <ul> <li>Note: This project was created using<br/>the Version 6 or Version 7 label<br/>program. When a project is saved with<br/>this version and opened with an older<br/>version, the following occurs:</li> <li>Opened with Version 7: The<br/>project becomes a label + FB<br/>project.</li> <li>Opened with Version 6: The<br/>project becomes a no label project<br/>and the labels cannot be restored.</li> <li>Failed to load project file. The project</li> </ul> | A label program created using GX<br>Developer Version 6 or 7 was<br>specified.<br>The GX Developer project could not                                              | Using Program Loader, specify a<br>project of a label program created using<br>GX Developer Version 8 or later.                             |
| <ul> <li>cannot be opened. Possible causes are as follows:</li> <li>The data in the project file is completely corrupted.</li> <li>The project file contains data created using a version that is newer than this product.</li> <li>There is no project file.</li> </ul>                                                                                                    | be loaded when converting the GX<br>Developer project to Program Loader.                                                                                          | loaded using GX Developer. If it cannot,<br>the project is corrupted. Recreate the<br>project.                                              |
| Failed to get project data from project<br>file. The data in the project file is<br>completely corrupted. The project<br>cannot be opened.                                                                                                    | The GX Developer project could not<br>be successfully loaded when<br>converting the GX Developer project<br>to Program Loader.                                    | Check if the project can be successfully<br>loaded using GX Developer. If it cannot,<br>the project is corrupted. Recreate the<br>project.  |
| The specified file does not exist.<br>Specify an existing project path/name.                                                                                                    | When the project name was entered<br>using the keyboard, a non-existing<br>project name was specified.                                                            | First specify and then execute an existing project path/name.                                                                               |
| The entered password is incorrect.<br>Enter the correct password.                                                                                                    | A password of four characters was not entered.                                                                                                    | Specify the password using a<br>combination of four characters, which<br>may include numbers, upper-case<br>letters and lower-case letters. |

#### (2) Error messages when converting Program Loader data to a GX Developer project

| Displayed message                                                                                                    | Error Cause                                                                                                    | Action                                                                                                    |
|----------------------------------------------------------------------------------------------------|----------------------------------------------------------------------------------------------------|----------------------------------------------------------------------------------------------------|
| The Program Loader data is corrupted.                                                                                           | The Program Loader data may be corrupted.                                                                                    | Using Program Loader, load the data<br>once again from the PLC and convert<br>the data once again.                                 |
| Failed to write label program file. The process will be aborted.                                                                | The label program file may be corrupted.                                                                                     | Try restarting the PC and executing the operation once again or reinstalling and re-executing the program.                         |
| Failed to create new project.                                                                                                   | A GX Developer project cannot be created due to insufficient memory, etc.                                                    | Close any other programs that are<br>running and execute the operation<br>once again. Or, reinstall and re-execute<br>the program. |
| Failed to save project.                                                                                                    | The GX Developer project cannot be successfully saved due to insufficient HD space, etc.                                     | Either increase the amount of HDD space or select a drive with more space and execute the operation once again.                    |
| The project cannot be saved to the                                                                                              | The drive of the save destination may                                                                                        | Check the drive to be used for saving,                                                                                             |
| specified drive. Possible causes are as follows:<br>An error occurred during saving.                                            | be corrupted or the amount of available memory is insufficient.                                                              | close any other programs running and execute the operation once again.                                                             |
| <ul> <li>There is not enough memory to save the project.</li> <li>The medium on the specified drive is corrupted.</li> </ul>    |                                                                                                    |                                                                                                    |
| The project name or data name is a reserved device name. Select a different name.                                               | A reserved device name (COM1 to<br>COM9, LPT1 to LPT9, AUX, CON,<br>PRN, NUL, CLOCK\$) was specified<br>as the project name. | Specify a name other than the reserved device name.                                                                                |
| The project path contains a prohibited character. The characters /,:,,,;,*,?,"",<,>,  cannot be used in the project path.       | A /,:,,,;,*,?,"",<,>,  character was used<br>in the project path name.                                                       | Specify a project path name that does not include prohibited characters.                                                           |
| A directory name comprised only of<br>spaces is specified as the directory. A<br>directory of spaces only cannot be<br>created. | A directory consisting of spaces only was specified.                                                                         | Specify a directory name other than spaces.                                                                                        |
| The directory specified contains a<br>series of ¥ characters. Do not specify<br>the character ¥ in series.                      | A series of ¥ characters was specified for the directory.                                                                    | Specify a directory without using a series of ¥ characters.                                                                        |
| A period cannot be placed at the end of                                                                                         | A period was entered at the end of the                                                                                       | Use a character other than a period at                                                                                             |
| the project name.                                                                                                    | project name.                                                                                                    | the end of the project name.                                                                                                    |
| The project name contains a prohibited                                                                                          | A /,:,,,;,*,?,"",<,>,  character was used                                                                                    | Specify a project name that does not                                                                                               |
| character. The characters                                                                                                    | in the project name.                                                                                                    | include prohibited characters.                                                                                                    |
| /,:,,,;,*,?,"",<,>,  cannot be used in the                                                                                      |                                                                                                    |                                                                                                    |
| project name. A project name                                                                                                    |                                                                                                    |                                                                                                    |
| consisting of spaces only will also result                                                                                      |                                                                                                    |                                                                                                    |
| The number of observators that are be                                                                                           | The number of observators in the                                                                                             | Specify the conversion destination OV                                                                                              |
| used has been exceeded. Set the item                                                                                            | conversion destination GX Developer                                                                                          | Specify the conversion destination GX                                                                                              |
| using 150 characters or less.                                                                                                   | project name + path exceeds 150.                                                                                             | using 150 characters or less.                                                                                                    |

#### (3) Other error messages

| Displayed message                         | Error Cause                             | Action                                      |
|-------------------------------------------|-----------------------------------------|---------------------------------------------|
| OLE initialization failed. Check if the   | An invalid version of OLE System        | Reinstall the utility and then execute      |
| OLE library is the correct version.       | DLL may be installed.                   | the operation once again.                   |
| The number of selectable data items       | The number of data items selected       | Specify data items in an amount within      |
| has been exceeded. The maximum            | exceeds the number selectable when      | the maximum range.                          |
| number of selectable data items in        | multiple device memories or multiple    |                                             |
| XXXX is n.                                | file registers exist.                   |                                             |
| Cannot access the specified drive.        | The amount of free space on the         | Delete unnecessary files to free up         |
| Possible causes are as follows:           | HDD used is insufficient for            | HDD space, and execute the operation        |
| • The drive is not ready.                 | conversion using Program Loader.        | once again.                                 |
| • The amount of free space on the         |                                         |                                             |
| drive is insufficient.                    |                                         |                                             |
| Failed to read CPU definition file. The   | The CPU definition file                 | Reinstall and execute the operation         |
| registry information may be corrupted     | (CPUTYPE.DAT) is corrupted.             | once again.                                 |
| or the CPU definition file may not exist. |                                         |                                             |
| Install the file once again.              |                                         |                                             |
| Insufficient memory. Close any other      | The amount of free memory space         | Close any other programs that are           |
| applications that are currently running.  | may be insufficient.                    | currently running, and execute the          |
|                                           |                                         | operation once again.                       |
| Failed to generate project.               | The amount of free memory space         | Close any other programs that are           |
|                                           | may be insufficient.                    | currently running, and execute the          |
|                                           |                                         | operation once again.                       |
| Failed to initialize project. The project | The amount of free memory space         | Close any other programs that are           |
| cannot be opened.                         | may be insufficient.                    | currently running, and execute the          |
|                                           |                                         | operation once again.                       |
| Insufficient memory. The EQLDR01          | The amount of free memory space         | Close any other programs that are           |
| data conversion utility cannot be         | may be insufficient.                    | currently running, and execute the          |
| started. Close all other applications and |                                         | operation once again.                       |
| start the EQLDR01 data conversion         |                                         |                                             |
| utility once again.                       |                                         |                                             |
| The specified drive cannot be used.       | A disk is not inserted in the specified | Insert the disk in the drive and execute    |
| Check if a disk is inserted.              | drive.                                  | the operation once again.                   |
| Selection is not possible. Specify a      | The number of drive/path characters     | Specify the drive/path using 150            |
| drive/path using 150 characters or less.  | exceeds 150.                            | characters or less.                         |
| Cannot start Acrobat Reader. Acrobat      | Either Acrobat Reader is not installed  | If Acrobat Reader is not installed, install |
| Reader may not be installed. Install      | or the Manual.pdf file cannot be        | Acrobat Reader. If the Manual.pdf file is   |
| Acrobat Reader.                           | found.                                  | non-existent, reinstall the utility.        |

#### **Product Warranty Details**

Please confirm the following product warranty details prior to product use.

#### **Gratis Warranty Terms and Gratis Warranty Range**

If any fault or defect (hereinafter referred to as "Failure") attributable to Mitsubishi Electric Engineering Company Limited (hereinafter referred to as "MEE") should occur within the gratis warranty period, MEE shall repair the product free of charge via the distributor from whom you made your purchase.

#### Gratis Warranty Period

The gratis warranty period of this product shall be one (1) year from the date of purchase or delivery to the designated place.

Note that after manufacture and shipment from MEE, the maximum distribution period shall be six (6) months, and the gratis warranty period after manufacturing shall be limited to eighteen (18) months. In addition, the gratis warranty period for repaired products shall not exceed the gratis warranty period established prior to repair.

#### Gratis Warranty Range

The gratis warranty range shall be limited to normal use based on the usage conditions, methods and environment, etc., defined by the terms and precautions, etc., given in the instruction manual, user's manual and caution labels on the product.

#### Warranty Period after Discontinuation of Production

- (1) MEE shall offer product repair services (fee applied) for seven (7) years after production of the product has been discontinued. Discontinuation of production shall be reported via distributors.
- (2) Product supply (including spare parts) is not possible after production has been discontinued.

#### Exclusion of Opportunity Loss and Secondary Loss from Warranty Liability

Regardless of the gratis warranty period, MEE shall not be liable for compensation for damages arising from causes not attributable to MEE, opportunity losses or lost profits incurred by the user due to Failures of MEE products, damages or secondary damages arising from special circumstances, whether foreseen or unforeseen by MEE, compensation for accidents, compensation for damages to products other than MEE products, or compensation for other work carried out by the user.

#### **Changes in Product Specifications**

The specifications given in the catalogs, manuals and technical documents are subject to change without notice.

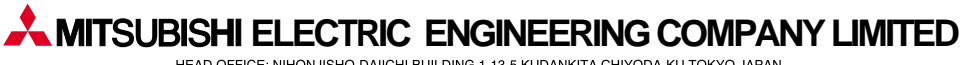

HEAD OFFICE: NIHONJISHO-DAIICHI BUILDING,1-13-5,KUDANKITA,CHIYODA-KU,TOKYO,JAPAN

New publication, effective OCT. 2006 Specifications subject to change without notice. Printed in Japan on recycled paper.